## Huskeseddel

## SMS-Reminders - sms påmindelser

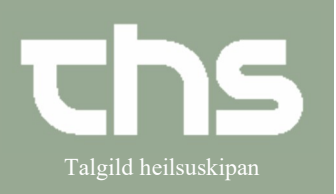

| STEP                                                                                          | SKÆRMBILLEDE                                                                                                    |                                |                     |                                         |              |  |
|-----------------------------------------------------------------------------------------------|----------------------------------------------------------------------------------------------------|--------------------------------|---------------------|-----------------------------------------|--------------|--|
| Søg på patienten som skal<br>modtage sms-reminder                                             | 260213                                                                                                    | Fornavn                        |                     | Efternavn                               | <u>୍</u> ବ୍  |  |
| Skriv fødselsdag í første felt og<br>tryk <b>enter</b> eller ikonet med<br>forstørrelsesglas. |                                                                                                    |                                |                     |                                         |              |  |
| Vælg Patient og Patientkort                                                                   | MINE<br>Søg ( menue<br>nger Fordeling af la<br>Arkiv                                                                      | P-tal<br>m<br>ægemiddeikatalog | Q<br>><br>>         | Fornavn                                 | Effemavn     |  |
|                                                                                               | Patient<br>Oversigter                                                                                                    |                                | > <del>x</del><br>> | Patientkort<br>Print patientinformation | Cirt+Shift+P |  |
| Indtast patientens<br>telefonnummer                                                           | Telefon (0 st)                                                                                                    |                                |                     |                                         |              |  |
| f.eks. 234695<br>Obs! ingen tekst i feltet                                                    | 00, landakoda og fartelefon   00, landakoda og fartelefon   00, landakoda og avvarðandi 1   00, landakoda og avvarðandi 2 |                                |                     |                                         |              |  |
| og tryk <b>Gem</b>                                                                            | Print                                                                                                    | <u>G</u> em <u>L</u> u         | k                   |                                         |              |  |
| Aktivering af SMS-Reminders:                                                                  |                                                                                                    |                                |                     |                                         |              |  |
| Vælg fanebladet <b>SMS/Email</b>                                                              | Frikor SMS                                                                                                    | B / Email                      | olkebeł             |                                         |              |  |
| Sæt flueben i <b>Aktiver SMS</b><br><b>påmindelser</b>                                        | SMS påmind                                                                                                    | lelse<br>MS påmindelse         | er                  |                                         |              |  |

## Huskeseddel

## SMS-Reminders - sms påmindelser

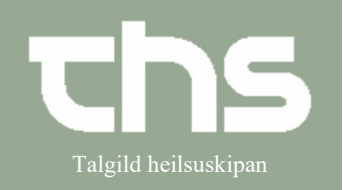

| Tryk på pilen og vælg<br>telefonnummer som skal<br>modtage sms påmindelser<br>og tryk <b>Gem</b> | <indtast et="" nummer="" nyt=""><br/>00, landakoda og fartelefon (00298234695<br/>Print <u>G</u>em <u>L</u>uk</indtast> |                                                                                                    |
|--------------------------------------------------------------------------------------------------|----------------------------------------------------------------------------------------------------|----------------------------------------------------------------------------------------------------|
| Informationen om<br>aktiv SMS-meddelelse ses nu i<br>patientens patientkort                      | Adressa:<br>Testgøta 28<br>188 Hoyvík<br>T.postur:<br>CPR:                                                              | Festsen, 103 år   Q   A     Telefon:     Fartelefon: 234695 -     Privat:   Awarðandi 1: -     Awarðandi 2: -   Awarðandi 2: -     Reminders:     SMS meddelelse aktiveret : Patient 234695     Email er ikke aktiveret |

Forudsætning for at patienten modtager sms- påmindelser er:

- Afdelinger som ønsker at bruge SMS-Reminders funktionen skal have aktiveret denne funktion i Cosmic, dette udføres efter aftale med THS.
- Ovenstående procedure er lavet inden den ambulante aftale er booket i kalenderen.